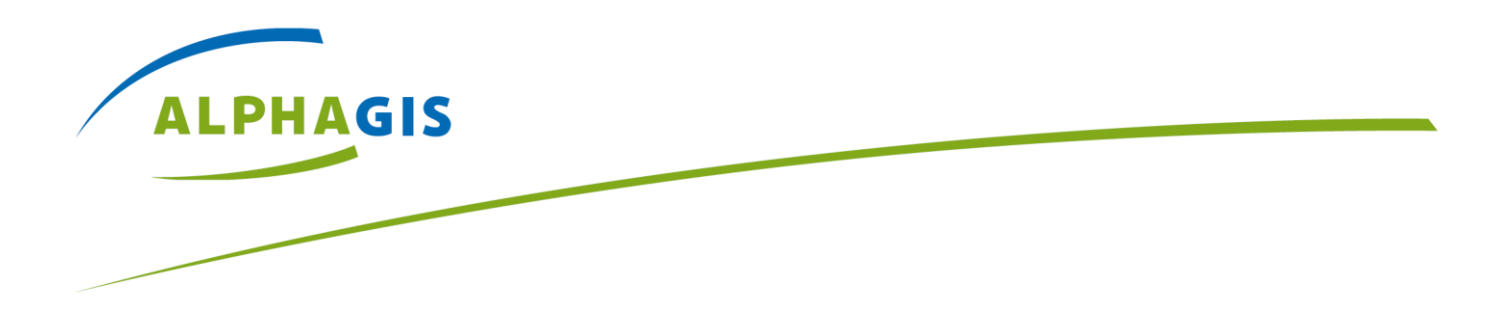

## Maa-ameti WMS-teenuste kasutamine ArcGIS Online keskkonnas

Küsimused: hooldus@@alphagis.ee

NB! Soovitame käesoleva juhendi puhul kasutada ArcGIS Online töökeskkonda eesti keeles. Selleks peab konkreetses arvutis kasutatav veebibrauser (Google Chrome, Mozilla Firefox, Internet Explorer vms) olema vastavalt seadistatud.

- Mozilla Firefox seadistamine eesti keelde:
  - − Vajuta brauseriaknas paremal üleval ikoonile  $\rightarrow$  Options  $\rightarrow$  Content  $\rightarrow$  Languages  $\rightarrow$  Choose  $\rightarrow$  Select a language to add  $\rightarrow$  Estonian [et]  $\rightarrow$  Add  $\rightarrow$  Ok  $\rightarrow$ Ok.
- Google Chrome seadistamine eesti keelde:
  - Vajuta brauseriaknas paremal üleval ikoonile → Settings → Show advanced settings... (lehe all ääres sinisega) → Languages →
    Language and input settings... → Add → Estonian-eesti → Display Google Chrome in this language → Done → sulge
    brauseriaken ja selle uuesti avades peaks Google Chrome olema eestikeelne.
  - o Liikuge veebilehele: <u>www.arcgis.com</u> ning logige enda ArcGIS Online kasutajakontoga sisse.
  - Vali avanenud lehe ülaserva menüüribalt "KAART".

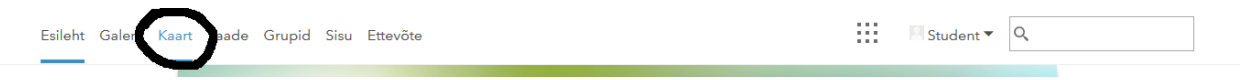

Suumimiseks saab kasutada 1) arvutihiire rullikut või 2) täpsemaks suumimiseks hoida all Shiftklahvi ning vasakut hiireklahvi kasutades joonista kast soovitud ala ümber.

Aluskaarti saab valida klikates üleval nurgas avanevast rippmenüüst sõnale "Aluskaart". Aluskaardid on erineva sisu, täpsuse ja kujundusega. Suumi sisse mõnda piirkonda (nt Tallinn) ning otsusta, milline täpsus (tänavate nimed, huviväärsused jne) ja kujundus (värvid, graafika jne) on kõige meelepärasem.

- Vali oma tööks sobiv aluskaart.

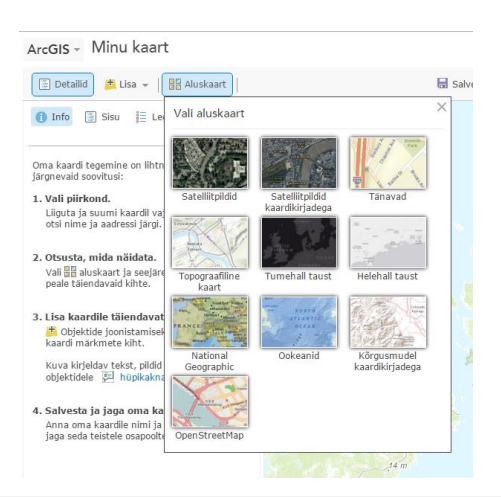

NB! Kogu Eestimaad katva ühtse kvaliteediga aluskaardi osas kõige ajakohasema sisuga on Maaameti hallatavad ja jooksvalt uuendatavad kaardimaterjalid, mida on võimalik soovi korral kasutada erineval kujul tasuta WMS-teenustena ka ArcGIS Online keskkonnas. Selleks toimi järgnevalt:

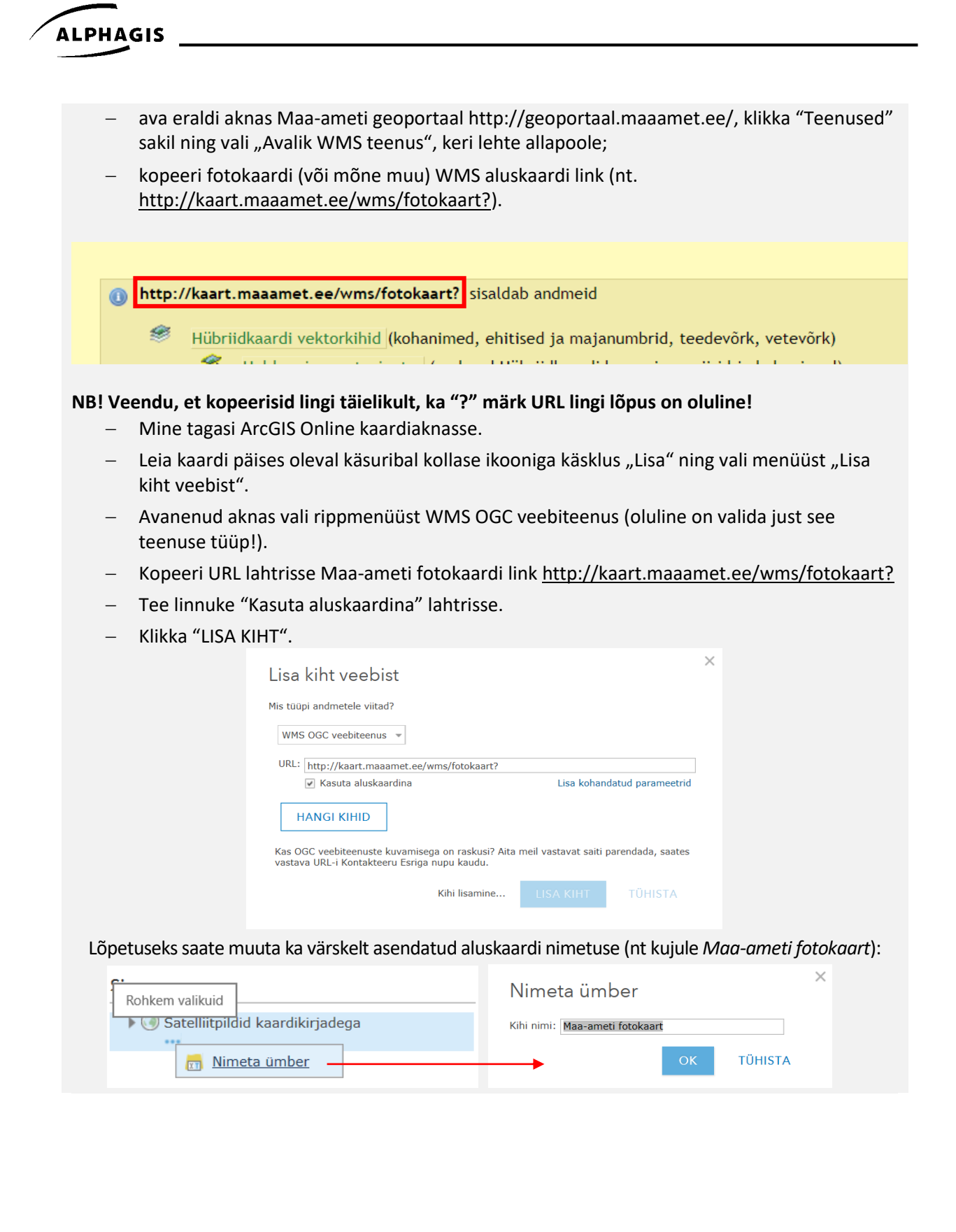